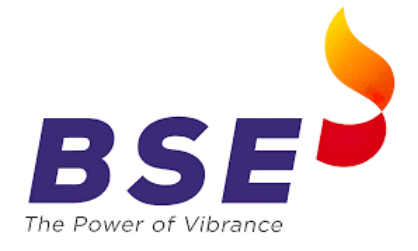

## **Guidelines for submission of VAPT report on BEFS System**

Kindly refer the below mentioned steps to upload VAPT Report on BEFS Portal.

**STEP 1**: Member to log into BEFS System.

Enter your credentials to access the BEFS Portal.

|                        | BEFS                                                                                                    |  |
|------------------------|----------------------------------------------------------------------------------------------------|--|
| Install Pre requisites | Member Code       :         1232       :         Login Id       :         Password       :         35824E       C |  |
| Forgot Your Password   | Enter Captcha<br>35834E<br>Menu View : User Preferred V<br>Login<br>EFS Thank You<br>Bookmark Application!        |  |

BSE Electronic Filing System

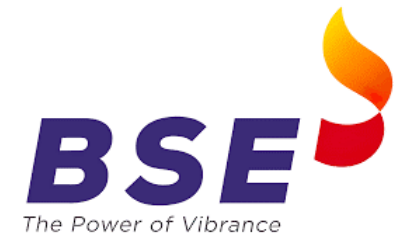

STEP 2: Select the SEBI VAPT section, click on "Member VAPT Report Submission"

| S M E Market Maker Reg                          | •   |                               |
|-------------------------------------------------|-----|-------------------------------|
| SB Refund Fees                                  | •   |                               |
| SEBI VA PT                                      | •   | Member VAPT Report Submission |
| Securities Transactions Price Index ( S T P I ) | •   |                               |
| Shareholding Pattern                            | •   |                               |
| Short Sale Reporting                            | •   |                               |
| Spot Deal Reporting                             | - • |                               |

**STEP 3**: After clicking <u>"Member VAPT Report Submission"</u>, you will be directed to below mentioned screen.

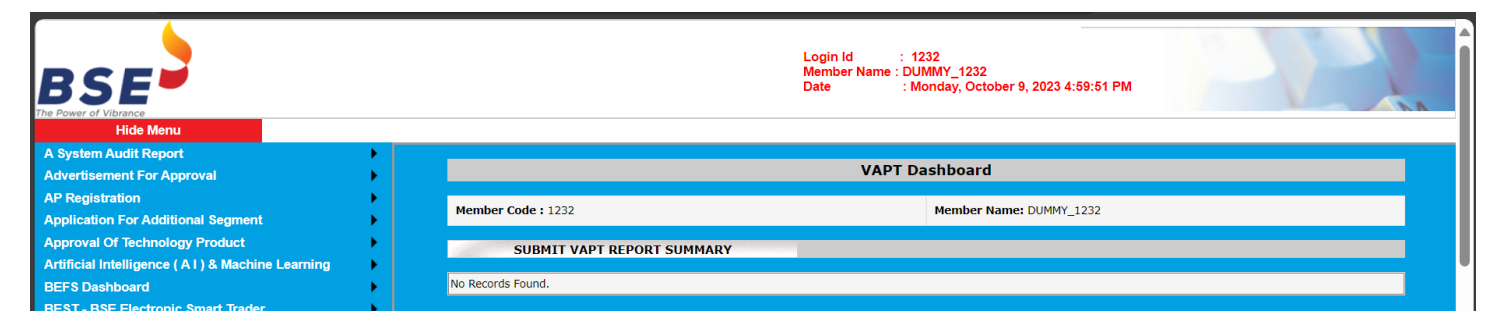

STEP 4: Click on "SUBMIT VAPT REPORT SUMMARY", the screen below will be displayed.

"Member ID" and "Name of Entity / Member Name" will be auto populated as you log in. "Year of Audit" will be the current financial year i.e., 2023-2024.

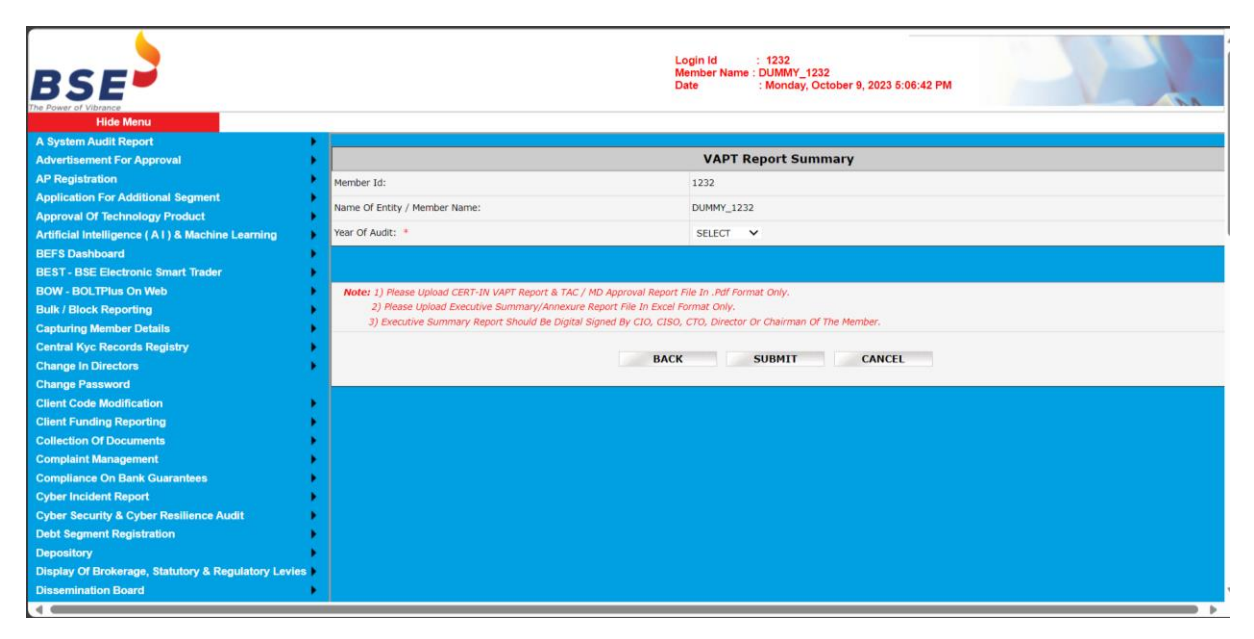

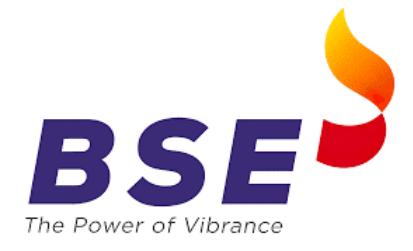

Step 5: Once you select the Financial Year below screen would be displayed and member shall be required to enter the VAPT Report details.

|                                                     | Login Id : 1<br>Member Name : DU<br>Date : M                             | 232<br>MMY_1232<br>onday, October 9, 2023 5:06:42 PM | 1          |               |  |
|-----------------------------------------------------|--------------------------------------------------------------------------|------------------------------------------------------|------------|---------------|--|
| A System Audit Poport                               |                                                                          |                                                      |            |               |  |
| A system Addit Report<br>Advertisement For Approval |                                                                          | VAPT Report Su                                       | mmary      |               |  |
| AP Registration                                     |                                                                          |                                                      |            |               |  |
| Application For Additional Segment                  | Member 1d:                                                               | 1232                                                 |            |               |  |
| Approval Of Technology Product                      | Name Of Entity / Member Name:                                            | DUMMY_1232                                           |            |               |  |
| Artificial Intelligence (AI) & Machine Learning     | Year Of Audit: *                                                         | 2023-2024 🗸                                          |            |               |  |
| BEFS Dashboard                                      |                                                                          |                                                      |            |               |  |
| BEST - BSE Electronic Smart Trader                  | F                                                                        | rom                                                  | То         |               |  |
| BOW - BOLTPlus On Web                               | VAPI Date: *                                                             |                                                      |            |               |  |
| Bulk / Block Reporting                              | Date Of Generation Of VAPT Report: *                                     |                                                      |            |               |  |
| Capturing Member Details                            | Contact Datails                                                          | lama                                                 | Phone No.  | Empil Address |  |
| Central Kyc Records Registry                        |                                                                          | lanie                                                | Filolie No |               |  |
| Change In Directors                                 | Compliance Head: *                                                       |                                                      |            |               |  |
| Change Password                                     | CISO: *                                                                  |                                                      |            |               |  |
| Client Code Modification                            | IT Head: *                                                               |                                                      |            |               |  |
| Client Funding Reporting                            |                                                                          |                                                      |            |               |  |
| Collection Of Documents                             | CERT IN Assesor:                                                         |                                                      |            |               |  |
| Complaint Management                                | As Per The VAPT Report Submitted To EXCHANGE:                            | ritical                                              | High       | Meduim Low    |  |
| Compliance On Bank Guarantees                       | No Of Identified Vulnerabilities In VAPT Report Submitted To Exchange: * |                                                      |            |               |  |
| Cyber Incident Report                               | No Of Current Open Vulnerabilitie: *                                     |                                                      |            |               |  |
| Cyber Security & Cyber Resilience Audit             |                                                                          |                                                      |            |               |  |
| Debt Segment Registration                           | Pessee For Non-Clorura *                                                 |                                                      |            |               |  |
| Display Of Brokerage, Statutory & Degulatory Lovies | (Mention For Critical, High, Medium And Low Seperately)                  |                                                      |            |               |  |
| Display of Dioketage, statutory & Regulatory Levies |                                                                          |                                                      | 1          |               |  |
| E-BOSS                                              |                                                                          |                                                      |            |               |  |
| Early Warning Messages                              |                                                                          |                                                      |            |               |  |
| Enhance Supervision                                 | Final Member Commenter                                                   |                                                      |            |               |  |
| Execution Of Order New                              | rinal Henroel Comments:                                                  |                                                      |            |               |  |
| FIU-IND-STR Reporting                               |                                                                          |                                                      |            | 1.            |  |
| FATF Declaration                                    | CERT IN Assessor VAPT Report: *                                          | Choose File NO FILE CHOSEN                           |            |               |  |
| Financial Result                                    |                                                                          |                                                      |            |               |  |
| G S T I N Registration                              |                                                                          |                                                      |            |               |  |
|                                                     |                                                                          |                                                      |            |               |  |

(\*) Marked will be mandatory.

Wherever "NOT APPLICABLE" Mention "NA / NOT APPLICABLE"

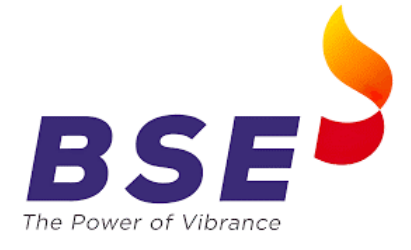

## STEP 5: "Attachments Submission" -

- 1. Detailed VAPT Report should be prepared along with VAPT Summary and signed by CERT-IN empanelled entity along with digital signature of the Compliance Officer.
- 2. Executive Summary / Annexure Report is to be submitted in PDF Format. (Annexure 2)
- 3. TAC / MD approval should be digitally signed by TAC Committee member and to be submitted in PDF Format. (Annexture 3)

| A System Audit Report                               |                                                                                         |                                      |        |        |     |    |
|-----------------------------------------------------|-----------------------------------------------------------------------------------------|--------------------------------------|--------|--------|-----|----|
| Advertisement For Approval                          | IT Head: *                                                                              |                                      |        |        |     |    |
| AP Registration                                     | CERT In Assesor: *                                                                      |                                      |        |        |     |    |
| Application For Additional Segment                  | As Per The VAPT Report Submitted To EXCHANGE:                                           | Critical                             | High   | Meduim | Low |    |
| Approval Of Technology Product                      | No Of Identified Mulaerabilities In MART Report Submitted To Evolutions                 |                                      |        |        |     |    |
| Artificial Intelligence ( A I ) & Machine Learning  | No of Identified Vallerabilities in VAPT Report Submitted to Exchange.                  |                                      |        |        |     |    |
| BEFS Dashboard                                      | No Of Current Open Vulnerabilitie: *                                                    |                                      |        |        |     |    |
| BEST - BSE Electronic Smart Trader                  |                                                                                         |                                      |        |        |     | 1  |
| BOW - BOLTPlus On Web                               | Reason For Non-Closure: *                                                               |                                      |        |        |     |    |
| Bulk / Block Reporting                              | (Mention For Critical, High, Medium And Low Seperately)                                 |                                      |        |        |     |    |
| Capturing Member Details                            |                                                                                         |                                      | 4      | 1.     |     | :  |
| Central Kyc Records Registry                        |                                                                                         |                                      |        |        |     | 1  |
| Change In Directors                                 |                                                                                         |                                      |        |        |     |    |
| Change Password                                     | Sind Marthus Commenter                                                                  |                                      |        |        |     |    |
| Client Code Modification                            | Final Member Comments:                                                                  |                                      |        |        |     |    |
| Client Funding Reporting                            |                                                                                         |                                      |        |        | 1.  |    |
| Collection Of Documents                             | CEPT IN Assesser VADT Reports *                                                         | Chassa File NO FILE CHOS             | EN     |        |     |    |
| Complaint Management                                | CERT IN ASSessi VAPT Report.                                                            | Choose File No File Choo             |        |        |     |    |
| Compliance On Bank Guarantees                       | Executive Summary/Annexure Report: *                                                    | Choose File NO FILE CHOS             | EN     |        |     |    |
| Cyber Incident Report                               |                                                                                         |                                      |        |        |     |    |
| Cyber Security & Cyber Resilience Audit             | TAC / MD Approval Report: *                                                             | Choose File NO FILE CHOS             | EN     |        |     |    |
| Debt Segment Registration                           |                                                                                         |                                      |        |        |     |    |
| Depository                                          | Action Taken Report: *                                                                  | Choose File NO FILE CHOS             | EN     |        |     |    |
| Display Of Brokerage, Statutory & Regulatory Levies |                                                                                         |                                      |        |        |     |    |
| Dissemination Board                                 | Note: 1) Please Upload CERT-IN VAPT Report & TAC / MD Approval Report File I            | n .Pdf Format Only.                  |        |        |     | 1  |
| E-BOSS                                              | 2) Please Upload Executive Summary/Annexure Report File In Excel Forma                  | at Only.                             |        |        |     |    |
| Early Warning Messages                              | <ol> <li>Executive Summary Report Should Be Digital Signed By CIO, CISO, CTC</li> </ol> | ), Director Or Chairman Of The Membe | er.    |        |     |    |
| Enhance Supervision                                 |                                                                                         |                                      |        |        |     |    |
| Execution Of Order New                              |                                                                                         | BACK SUBMIT                          | CANCEL |        |     | Г  |
| FIU-IND-STR Reporting                               |                                                                                         |                                      |        |        |     |    |
| FATF Declaration                                    |                                                                                         |                                      |        |        |     | 1. |
| Financial Result                                    |                                                                                         |                                      |        |        |     |    |

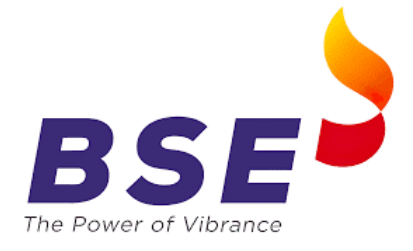

**STEP 6**: After successfully uploading three reports with appropriate details.

Click on "Submit" button to upload and complete the submission.

Following Screen will be displayed after you click "Submit".

| eckLogin.a                                           | spx                                                                                                    | Q  | A» | z |
|------------------------------------------------------|----------------------------------------------------------------------------------------------------|----|----|---|
| or: *<br>APT Report<br>ed Vulnerabili<br>Open Vulner | <b>uat.bseindia.in says</b><br>The details have been successfully submitted. You will receive an<br>Acknowledgement email shortly. |    |    |   |
| n-Closure: *<br>Critical, High,                      |                                                                                                    | ОК |    |   |
|                                                      |                                                                                                    |    |    |   |

NOTE: In case of any issue in submission of the VAPT Report on the portal, reach out to the mentioned email address: member.vapt@bseindia.com, along with the screenshot of error.

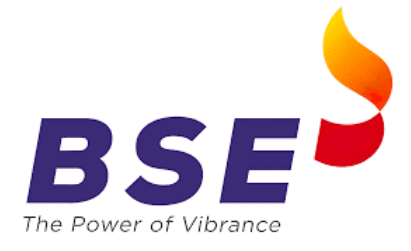

## **Guidelines for submission of Action Taken Report on BEFS System**

Kindly refer the below mentioned steps to upload Action Taken Report on BEFS Portal.

**STEP 1**: Member to log into BEFS System.

Enter your credentials to access the BEFS Portal.

Select the SEBI VAPT section, click on "Action Taken Report".

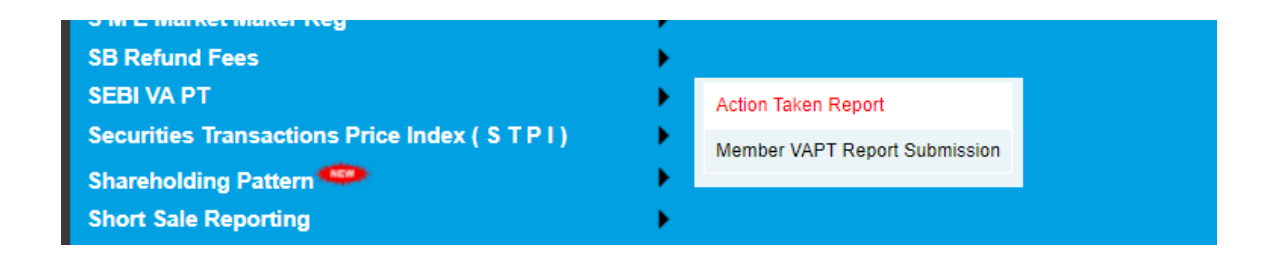

**STEP 3**: After clicking <u>"Action Taken Report"</u>, you will be directed to below mentioned screen.

| Login Id    | : 1234                                |
|-------------|---------------------------------------|
| Member Name | : DUMMY_1234                          |
| Date        | : Friday, October 13, 2023 5:10:06 PM |

|                | Action Taken Report |
|----------------|---------------------|
|                |                     |
| Clg No:        | 1234                |
| Year Of Audit: | 2023-2024 🗸         |
|                | SHOW                |
|                |                     |
|                |                     |
|                |                     |
|                |                     |
|                |                     |

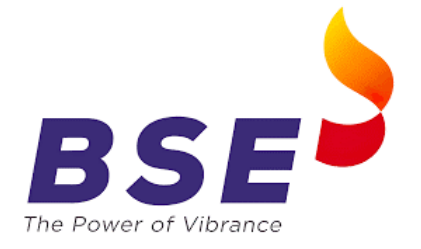

**STEP 4**: Member has to select "Year of Audit" and click on "Show". Member will be directed to below screen.

|            |      |       |                |                |               |                   |                 |                     | Action                | Taken R                           | eport                         |                                        |                                         |                                        |                       |
|------------|------|-------|----------------|----------------|---------------|-------------------|-----------------|---------------------|-----------------------|-----------------------------------|-------------------------------|----------------------------------------|-----------------------------------------|----------------------------------------|-----------------------|
|            |      |       |                |                |               |                   | Clg No:         | lo: 1234            |                       |                                   |                               |                                        |                                         |                                        |                       |
|            |      |       |                |                |               |                   | Year Of Au      | ıdit:               | 2023-20               | 24 ~                              |                               |                                        |                                         |                                        |                       |
|            |      |       |                |                |               |                   |                 |                     |                       | SHOW                              |                               |                                        |                                         |                                        |                       |
| Ac         | tion | Sr.No | Member<br>Code | Member<br>Name | Audit<br>Year | VAPT From<br>Date | VAPT To<br>Date | VAPT<br>Report Date | VAPT Report<br>Status | Action<br>Taken<br>Report<br>Date | Action Taken<br>Report Status | CERT-IN VAPT<br>Report                 | Executive<br>Summary/Annexure<br>Report | TAC / MD<br>Approval Report            | ActionTaken<br>Report |
| <u>Edi</u> | it   | 1     | 1234           | DUMMY_1234     | 2023-2024     | 04/09/2023        | 07/09/2023      | 13/10/2023          | SUBMITTED             |                                   | NON SUBMITTED                 | Sample File<br>1013202351851<br>PM.Pdf | Sample File 1013202351851<br>PM.Pdf     | Sample File<br>1013202351851<br>PM.Pdf |                       |

Step 5: Member has to click on "Edit". Member will be directed to below screen.

|                                |       |             |             | Login Id : 12<br>Member Name : DUI<br>Date : Fri | 34<br>MYY_1234<br>day, October 13, 2023 5:10 | :06 PM       |                  | P                  |                  |
|--------------------------------|-------|-------------|-------------|--------------------------------------------------|----------------------------------------------|--------------|------------------|--------------------|------------------|
|                                |       |             |             |                                                  | Action Taken Report                          |              |                  |                    |                  |
|                                |       |             | Clg         | No:                                              | 1234                                         |              |                  |                    |                  |
|                                |       |             | Yea         | r Of Audit:                                      | 2023-2024 🗸                                  |              |                  |                    |                  |
|                                |       |             |             |                                                  | SHOW                                         |              |                  |                    |                  |
|                                |       |             |             |                                                  |                                              |              |                  |                    |                  |
| Action                         | Sr.No | Member Code | Member Name | Audit Year                                       | VAPT From Date                               | VAPT To Date | VAPT Report Date | VAPT Report Status | Action Tal<br>Da |
| <u>Update</u><br><u>Cancel</u> | 1     | 1234        | DUMMY_1234  | 2023-2024                                        | 04/09/2023                                   | 07/09/2023   | 13/10/2023       | SUBMITTED          |                  |
|                                |       |             |             |                                                  |                                              |              |                  |                    |                  |
|                                |       |             |             |                                                  |                                              |              |                  |                    |                  |

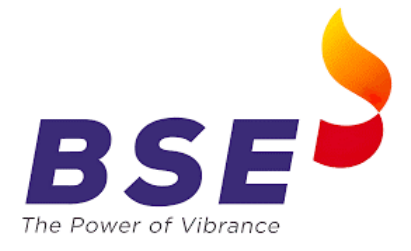

**Step 6:** Member is to scroll horizontally which will lead to below mentioned screen. Member is required to choose the file and upload Action Taken Report.

| \$          |           |                  |                    |                             |                               |                                        |                                         |                                        |                            |
|-------------|-----------|------------------|--------------------|-----------------------------|-------------------------------|----------------------------------------|-----------------------------------------|----------------------------------------|----------------------------|
| )<br>)<br>) | T To Date | VAPT Report Date | VAPT Report Status | Action Taken Report<br>Date | Action Taken Report<br>Status | CERT-IN<br>VAPT Report                 | Executive<br>Summary/Annexure<br>Report | TAC / MD<br>Approval<br>Report         | ActionTaken Report         |
| )<br>)<br>) | 3         | 13/10/2023       | SUBMITTED          |                             | NON SUBMITTED                 | Sample File<br>1013202351851<br>PM.Pdf | Sample File<br>1013202351851 PM.Pdf     | Sample File<br>1013202351851<br>PM.Pdf | Choose File NO FILE CHOSEN |
| •           |           |                  |                    |                             |                               |                                        |                                         |                                        |                            |
| )<br>)      |           |                  |                    |                             |                               |                                        |                                         |                                        |                            |
| )<br>)<br>) |           |                  |                    |                             |                               |                                        |                                         |                                        |                            |
| )<br>)<br>) |           |                  |                    |                             |                               |                                        |                                         |                                        |                            |
| )<br>)<br>) |           |                  |                    |                             |                               |                                        |                                         |                                        |                            |
| ÷.          |           |                  |                    |                             |                               |                                        |                                         |                                        |                            |
| •           |           |                  |                    |                             |                               |                                        |                                         |                                        |                            |
| 2           | 4         |                  |                    |                             |                               |                                        |                                         |                                        | •                          |

Step 7: Member has to scroll back horizontally and click on "Update".

|    |           |               |             |                | Action Taken Repor | t            |                  |                    |                  |
|----|-----------|---------------|-------------|----------------|--------------------|--------------|------------------|--------------------|------------------|
|    |           |               |             | Clg No:        | 1234               |              |                  |                    |                  |
|    |           |               | -<br>Y      | /ear Of Audit: | 2023-2024 🗸        |              |                  |                    |                  |
|    |           |               |             |                | SHOW               |              |                  |                    |                  |
|    |           |               |             |                |                    |              |                  |                    |                  |
| Ac | ion Sr.I  | o Member Code | Member Name | Audit Year     | VAPT From Date     | VAPT To Date | VAPT Report Date | VAPT Report Status | Action Tak<br>Da |
|    | late<br>1 | 1234          | DUMMY_1234  | 2023-2024      | 04/09/2023         | 07/09/2023   | 13/10/2023       | SUBMITTED          |                  |
|    |           |               |             |                |                    |              |                  |                    |                  |
|    |           |               |             |                |                    |              |                  |                    |                  |
|    |           |               |             |                |                    |              |                  |                    |                  |
|    |           |               |             |                |                    |              |                  |                    |                  |
|    |           |               |             |                |                    |              |                  |                    |                  |
|    |           |               |             |                |                    |              |                  |                    |                  |
|    |           |               |             |                |                    |              |                  |                    |                  |
|    |           |               |             |                |                    |              |                  |                    |                  |
|    |           |               |             |                |                    |              |                  |                    |                  |

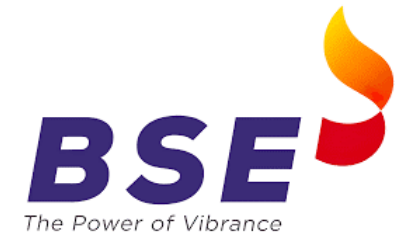

Step 8: After clicking on "Update" following screen will be displayed

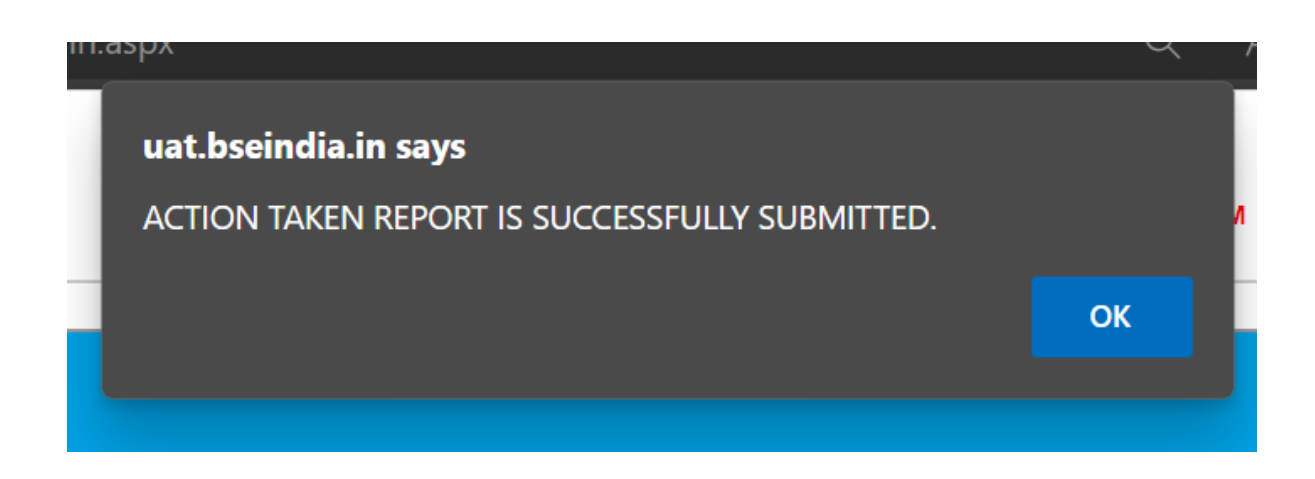

**Step 9:** Post all submissions. You can see all the submissions done.

|                       |                     |                        |                              |                            |                                 |                               |                                   | Actio                              | n Taken Re                                | port                                       |                                                                  |                                                                   |                                                                       |                                                                 |
|-----------------------|---------------------|------------------------|------------------------------|----------------------------|---------------------------------|-------------------------------|-----------------------------------|------------------------------------|-------------------------------------------|--------------------------------------------|------------------------------------------------------------------|-------------------------------------------------------------------|-----------------------------------------------------------------------|-----------------------------------------------------------------|
|                       |                     |                        |                              |                            |                                 | Clg No:                       |                                   | 1234                               |                                           |                                            |                                                                  |                                                                   |                                                                       |                                                                 |
|                       |                     |                        |                              |                            |                                 | Year Of Au                    | udit:                             | 2023-2                             | 2024 🗸                                    |                                            |                                                                  |                                                                   |                                                                       |                                                                 |
|                       |                     |                        |                              |                            |                                 |                               |                                   |                                    | SHOW                                      |                                            |                                                                  |                                                                   |                                                                       |                                                                 |
|                       |                     |                        |                              |                            |                                 |                               |                                   |                                    |                                           |                                            |                                                                  | Fuending                                                          |                                                                       |                                                                 |
|                       |                     |                        |                              |                            |                                 |                               |                                   |                                    |                                           |                                            |                                                                  |                                                                   |                                                                       |                                                                 |
| Action                | n Sr.No             | Member<br>Code         | Member<br>Name               | Audit<br>Year              | VAPT From<br>Date               | VAPT To<br>Date               | VAPT<br>Report Date               | VAPT Report<br>Status              | Action Taken<br>Report Date               | Action Taken<br>Report Status              | CERT-IN VAPT<br>Report                                           | Summary/Annexure<br>Report                                        | TAC / MD<br>Approval Report                                           | ActionTaken<br>Report                                           |
| Actior<br><u>Edit</u> | n Sr.No<br>1        | Member<br>Code<br>1234 | Member<br>Name<br>DUMMY_1234 | Audit<br>Year<br>2023-2024 | VAPT From<br>Date<br>04/09/2023 | VAPT To<br>Date<br>07/09/2023 | VAPT<br>Report Date<br>13/10/2023 | VAPT Report<br>Status<br>SUBMITTED | Action Taken<br>Report Date<br>13/10/2023 | Action Taken<br>Report Status<br>SUBMITTED | CERT-IN VAPT<br>Report<br>Sample File<br>1013202351851<br>PM.Pdf | Summary/Annexure<br>Report<br>Sample File 1013202351851<br>PM.Pdf | TAC / MD<br>Approval Report<br>Sample File<br>1013202351851<br>PM.Pdf | ActionTaken<br>Report<br>Sample File<br>1013202352326<br>PM.Pdf |
| Action<br>Edit        | n <b>Sr.No</b><br>1 | Member<br>Code<br>1234 | Member<br>Name<br>DUMMY_1234 | Audit<br>Year<br>2023-2024 | VAPT From<br>Date<br>04/09/2023 | 07/09/2023                    | VAPT<br>Report Date               | VAPT Report<br>Status<br>SUBMITTED | Action Taken<br>Report Date<br>13/10/2023 | Action Taken<br>Report Status<br>SUBMITTED | CERT-IN VAPT<br>Report<br>Sample File<br>1013202351851<br>PM.Pdf | Summary/Annexure<br>Report<br>Sample File 1013202351851<br>PM.Pdf | TAC / MD<br>Approval Report<br>Sample File<br>1013202351851<br>PM.Pdf | ActionTaken<br>Report<br>Sample File<br>1013202352326<br>PM.Pdf |